## Course Name: O Level (1<sup>st</sup> Sem)

Subject: ITTNB

# Topic: Spreadsheet: LibreOffice Calc (Part-7)Date: 21-05-20[Freezing and Splitting]

#### Freezing rows and columns:

Freezing locks a number of rows at the top of a spreadsheet or a number of columns on the left of a spreadsheet or both rows and columns. Then, when moving around within a sheet, the cells in frozen rows and columns always remain in view.

Figure shows some frozen rows and columns. The heavier horizontal line between rows 3 and 23 and the heavier vertical line between columns F and Q indicate that rows 1 to 3 and columns A to F are frozen. The rows between 3 and 23 and the columns between F and Q have been scrolled off the page.

|    | A | B         | C          | D             | E      | F       | Q | R |   |
|----|---|-----------|------------|---------------|--------|---------|---|---|---|
| 1  |   | Surname   | First Name | Address       | City   | Country | - |   |   |
| 2  |   | Henderson | Sue        | PO 876        | Warman | Canada  |   |   | T |
| 3  |   | Alan      | Darmack    | 76 Creek Road | Etton  | USA     |   |   | Τ |
| 23 |   |           |            | -             |        |         |   |   | Τ |
| 24 |   |           |            |               |        |         |   |   |   |

#### **Freezing rows or columns**

- 1) Click into the cell that is immediately below the rows you want to freeze and immediately to the right of the columns you want frozen.
- 2) Click on the Freeze Rows and Columns icon in the main toolbar or go to View on the Menu bar and select Freeze Cells > Freeze Rows and Columns. A heavier line appears between the rows or columns indicating where the freeze has been placed.

|            |                |                           |             |      | III Untitled             | 1 - Lib | reOffice Calc          |                       |                              |                     |
|------------|----------------|---------------------------|-------------|------|--------------------------|---------|------------------------|-----------------------|------------------------------|---------------------|
| Untitled 1 | - Libr         | eOffice Calc              |             |      | <u>File</u> <u>E</u> dit | ⊻iew    | Insert For             | nat Styles <u>S</u> h | leet <u>D</u> ata <u>T</u> e | ools <u>W</u> indow |
| Eile Edit  | View           | Insert Format             | Styles      | SF   | 🗎 • I                    |         | Normal<br>Dago Break   |                       | 6 Pa 🖹                       | - 🍝 🎤               |
|            | IIII           | Normal                    |             |      | Liberation               |         | Eage break             |                       |                              | 8 ·   📰 🗏           |
|            | ITER.          | Page Break                |             |      | A2                       |         | Toolbars               |                       |                              |                     |
| Liberation | -              |                           |             |      | is an and                | fx      | <u>E</u> ormula Bar    |                       | D                            | E                   |
| 0.2        |                | User Interface            |             |      | 1                        |         | Vie <u>w</u> Headers   |                       |                              | 3 0                 |
| AZ         | 100            | looibars                  |             |      | 3                        |         | View Grid Line         | s                     |                              | , ,                 |
| 1          | IX             | Eormula Bar               |             |      | 4                        | ~       | Status Bar             |                       |                              |                     |
| 2          |                | Vie <u>w</u> Headers      |             |      | 6                        |         | Value <u>H</u> ighligh | nting Ctrl+F8         |                              |                     |
| 3          | ETTE           | View Grid Lines           |             |      | 8                        | 5×      | Show Formula           | Ctri                  |                              |                     |
| 4          | ~              | Status <u>B</u> ar        |             |      | 9                        | 668     | Grid and Helpl         | ines 🕨                |                              |                     |
| 5          | 1              | Value <u>H</u> ighlightin | g Ctrl+F8   | 1. S | 11                       | -       | Freeze Rowr a          | ad Columns            |                              |                     |
| 7          | 1×             | Show Formula              | Ctrl        | na - | 12                       | (LLL)   | Freeze Cells           | •                     | Ereeze F                     | irst Column         |
| 8          |                | Comments                  |             |      | 14                       |         | Split Window           |                       | Freeze F                     | irst <u>R</u> ow    |
| 9          | EEE!           | Grid and Helpline         | s           |      | 16                       | GE      | Sidebar                | Ctrl+F5               |                              |                     |
| 11         | and the second |                           |             |      | 17                       | A       | Styles                 | F11                   |                              |                     |
| 12         | 1.001          | Freeze Rows and           | Columns     |      | 19                       |         | Gallery                |                       |                              |                     |
| 13         | -              | Freeze <u>C</u> ells      |             | •    | 20                       | 0       | Navigator              | F5                    |                              |                     |
| 15         | 8              | Split Window              |             |      | 22                       | Ťx      | Function List          |                       |                              |                     |
| 16         | 680            | Sidebar                   | Ctrl+F5     | 1.0  | 24                       | 8       | Data Sources           | Ctrl+Shift+F4         |                              |                     |
| 17         | A              | Styles                    | F11         |      | 25                       |         | Full Screen            | Ctrl+Shift+J          |                              |                     |
| 19         |                | Gallery                   |             |      | 27                       |         | Zoom                   | •                     | 1                            |                     |
| 20         | 0              | Navigator                 | F5          |      | 29                       |         |                        |                       |                              |                     |
| 21         | f.             | Eupction List             |             |      | 30                       |         |                        |                       |                              |                     |
| 23         |                |                           |             |      | 32                       |         |                        |                       |                              |                     |
| 24         |                | Data Sources Ctr          | I+Shift+F4  | •    | 34                       |         |                        |                       |                              |                     |
| 25         |                | Full Screen C             | trl+Shift+J | 65   | 35 36                    |         |                        |                       |                              |                     |
| 27         |                | Zoom                      |             | •    | 37                       |         |                        |                       |                              | L. L                |
| 28         | _              | 1                         |             |      | (d d )> >                | •       | Sheet1                 |                       |                              |                     |
| 20         |                |                           |             |      | Sheet 1 of               | 1       |                        |                       |                              |                     |

#### **Unfreezing**

To unfreeze rows or columns, either go to **View** on the Menu bar and select **Freeze Cells > Freeze Rows and Columns** or click on the **Freeze Rows and Columns** icon in the main toolbar. The heavier lines indicating freezing will disappear.

#### **Splitting the screen**

The screen can be split horizontally, vertically, or both, giving up to four portions of the spreadsheet in view at any one time. An example of splitting the screen is shown in Figure where a split is indicated by additional window borders within the sheet.

Consider a large spreadsheet in which one cell contains a number that is used by three formulas in other cells. Using the split-screen technique, we can position the cell containing the number in one section and each of the cells with formulas in the other sections.

|          | A   | R              | C      |
|----------|-----|----------------|--------|
| 1        |     | Beta=          | 3.2    |
| 2        |     | A0=            | 0.1    |
| 7        | A1= | Beta*A0*(1*A0) | 0.6421 |
| 8        | A2= | Beta*A1*(1*A0) | 0.6582 |
| 9        | A3= | Beta*A0*(1*A0) | 0.7219 |
| 10       | A4= | Beta*A0*(1*A0) | 0.6574 |
| 11<br>12 | A5= | Beta*A0*(1*A0) | 0.6597 |

### **Splitting horizontally or vertically**

- 1) Click on the row header below the rows where we want to split the screen horizontally or click on the column header to the right of the columns where we want to split the screen vertically.
- 2) Go to **View** on the Menu bar and select **Split Window**. Window borders appear between the rows or columns indicating where the split has been placed, as shown in Figure.

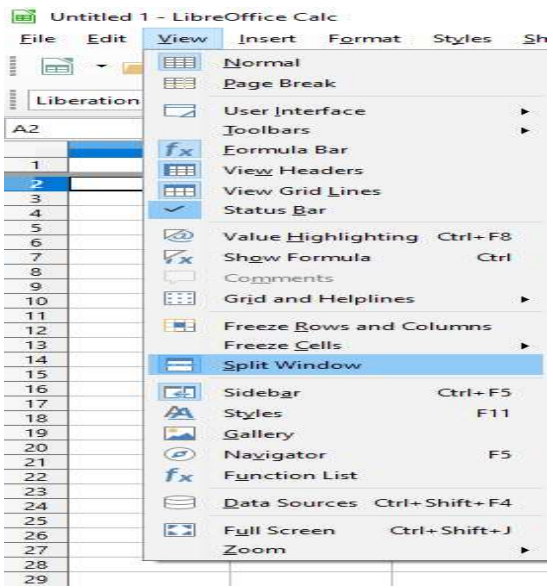

Alternatively:

- 1) For a horizontal split, drag the new horizontal window border below the row where we want the horizontal split positioned.
- 2) For a vertical split, drag the new vertical window border across to the right of the column where we want the vertical split positioned.

| J | В              | C      |    |
|---|----------------|--------|----|
|   | Beta=          | 3.2    |    |
|   | A0=            | 0.1    |    |
|   | Beta*A0*(1*A0) | 0.6421 | 1  |
|   | Beta*A1*(1*A0) | 0.6582 |    |
|   | Beta*A0*(1*A0) | 0.7219 |    |
|   | Beta*A0*(1*A0) | 0.6574 |    |
|   | Beta*A0*(1*A0) | 0.6597 |    |
|   |                |        | -1 |
|   |                |        | 1  |

#### **<u>Removing split views</u>**

To remove a split view, do one of the following:

- 1) Drag the split window borders back to their places at the ends of the scroll bars.
- 2) Go to View on the Menu bar and deselect Split Window.

#### **Assignments:**

- A. What do you understand by freezing rows, columns or cells in a spreadsheet? How does freezing helps in viewing the spreadsheet?
- B. What do you understand by splitting the screen in a spreadsheet? How does splitting helps in viewing the spreadsheet?